# 艾普兰奖申报系统使用手册 (申报用户)

#### V3.0

2018年11月

### 目录

| 艾普兰奖     | 8申报系统使用手册(申报用户)   | 1  |
|----------|-------------------|----|
| ─.       | V3.0 主要修正         | 2  |
| <u> </u> | 概述                | 2  |
| ≞.       | 使用环境要求            | 3  |
| 四.       | 用户(申报企业)注册        | 4  |
| 五.       | 忘记密码              | 6  |
| 六.       | 完善用户信息            | 8  |
| 七.       | 用户界面              | 9  |
| 八.       | 产品申报              | 10 |
| 8.1.     | 申报奖项              | 10 |
| 8.2.     | 查看申报产品详细          | 17 |
| 8.3.     | 修改已申报产品(处于草稿区的产品) | 18 |
| 8.4.     | 浏览申报产品历史          | 20 |
| 九.       | 提交咨询与建议           | 22 |
| 十.       | 我的信息修改            | 23 |
| 9.1.     | 修改基本信息及联系信息       | 23 |
| 9.2.     | 修改登录密码            | 24 |
| +→.      | 系统操作日志            | 25 |
| 十二.      | 特别声明              | 26 |

### 一.V3.0 主要修正

- 主要简化的专业奖申报流程,减少了在线填写项目,降低批量申报时的工作量;
- 修正 Bug。

### 二.概述

《艾普兰奖申报系统》用于家电产品生产企业(以下简称用户)每年度申报 中国家电艾普兰奖时,以每个企业为单位在线填报产品信息及相关照片、附加文 件等。设置了用户注册、产品申报、资料修改、申报历史查询、申报进展状态提 示、在线咨询等功能,以便于申报企业管理申报产品信息,同时有助于提高产品 奖项评审效率。

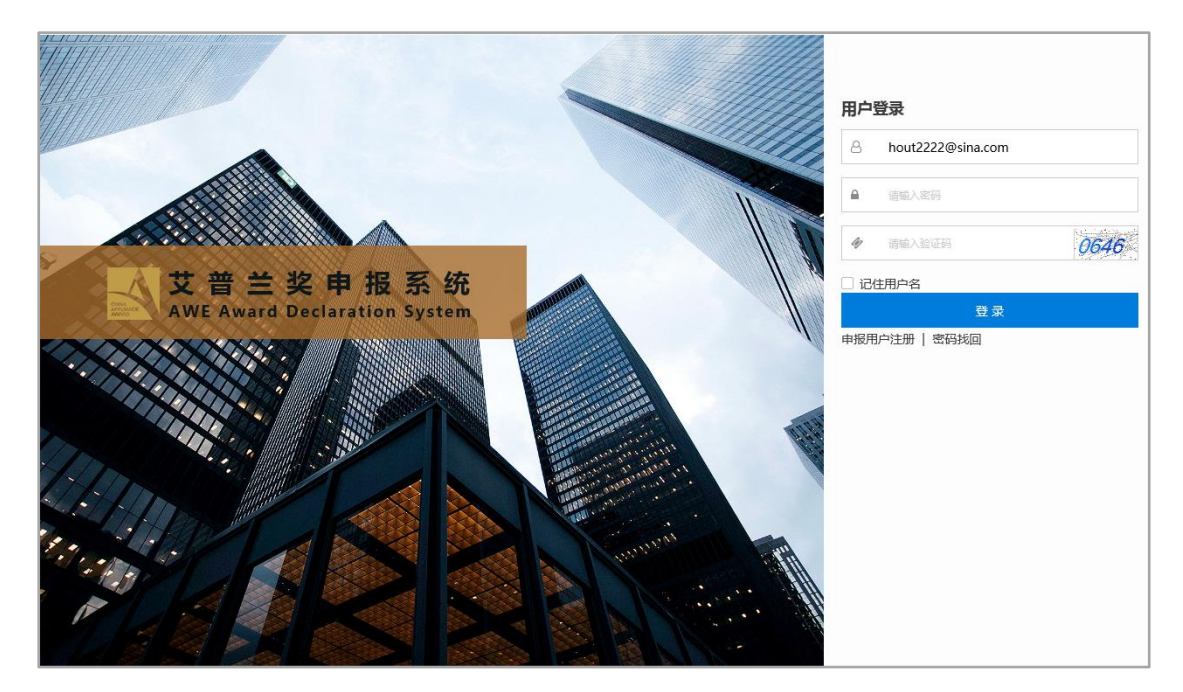

#### 登录网址: http://apl.awe.com.cn/

### 三使用环境要求

本系统基于 桌面电脑的网页浏览器 作为客户端工作媒介(由于此项工作并不适合在移动设备上完成,本系统目前并不针对移动设备上使用做出任何技术支持与承诺),具体使用环境要求如下:

- 1. 主流配置以上的个人电脑, PC 机或苹果机;
- 2. Windows7+操作系统或 Mac OS 9+操作系统;
- 3. 显示器分辨率不小于 1366x768 (推荐 1680x1050 以上);
- 4. web 浏览器推荐 IE10+、360 安全浏览器 7+(极速模式)、Google chrome、Apple safari 5+等现代浏览器;

## 四.用户(申报企业)注册

本系统要求用户必须经过注册方能使用。

1. 进入网址后点击"申报用户注册"。

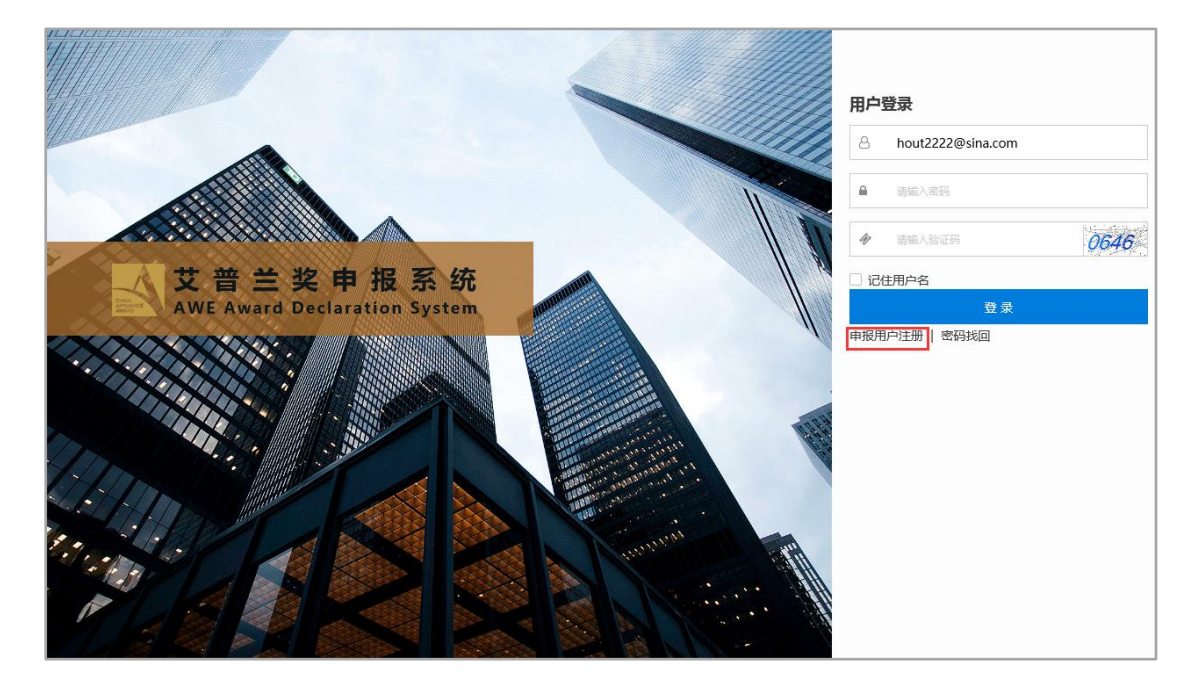

填写用户名(请使用常用、真实邮箱,此邮箱也用于接受系统发出的通知提醒等)、设定密码(6-12位)确认密码、企业中文名称、英文名称等,全部项均为必填。

注:邮箱已被注册的,请更换邮箱或联系管理员;单位名称(中文)已被注册的 请联系管理员找回账号以便回复本单位的申报历史。

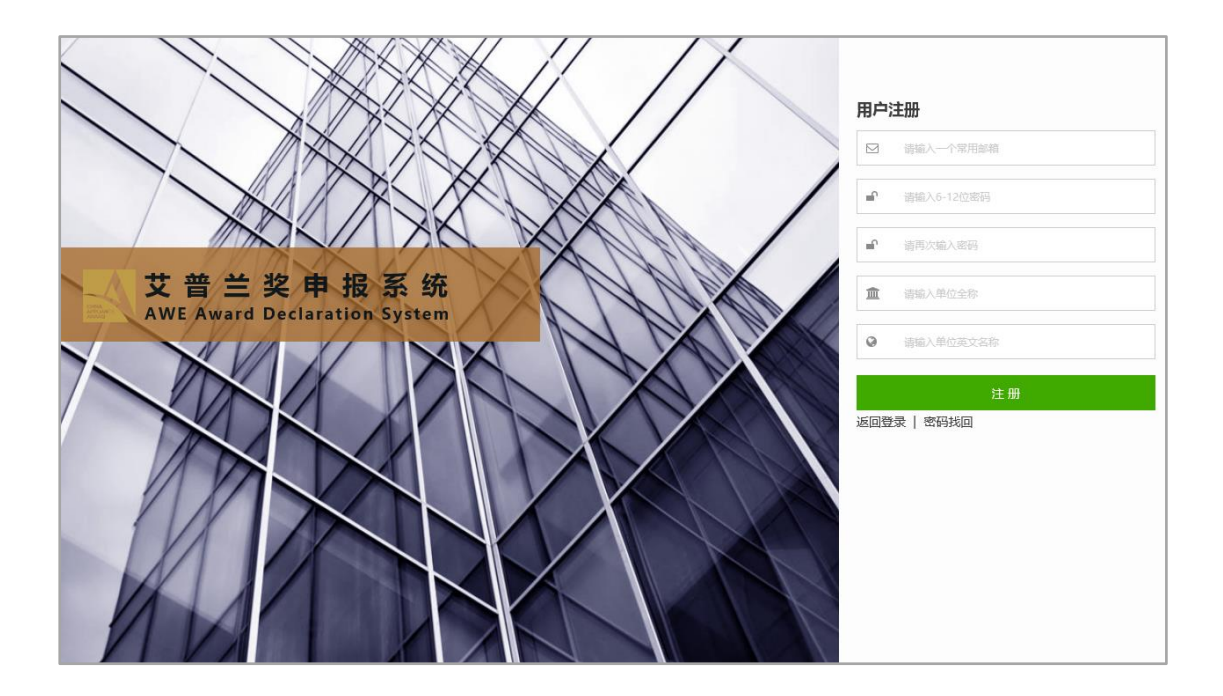

3. 注册成功后返回登录页登录系统。

### 五.忘记密码

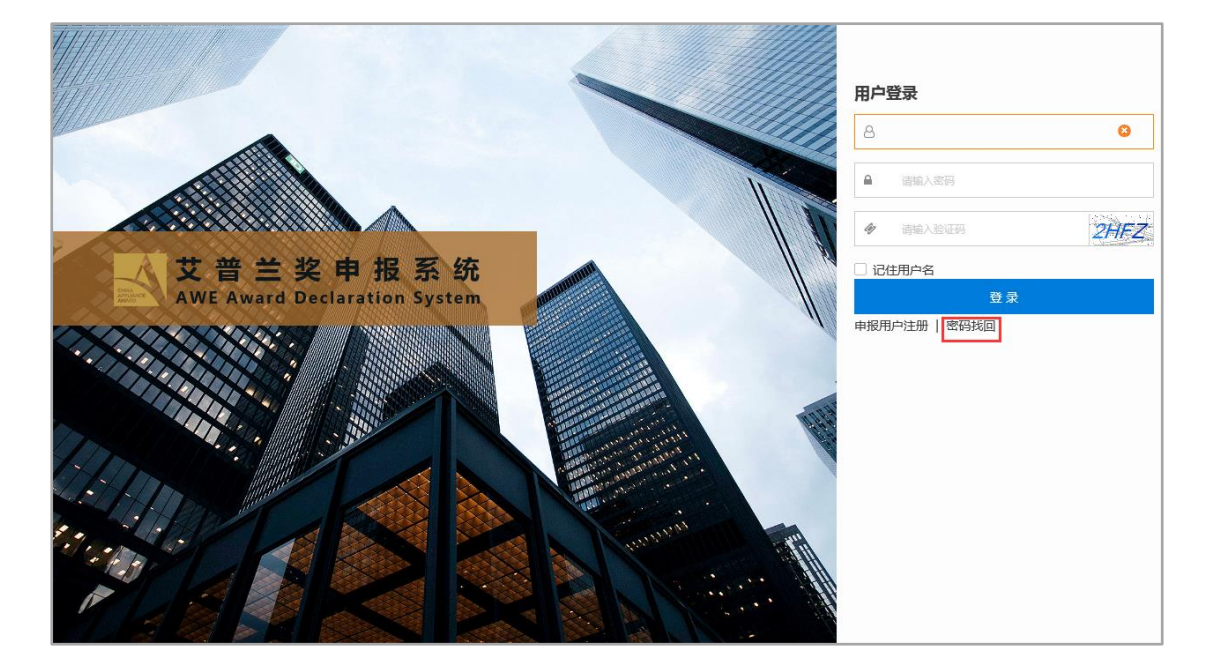

1. 如果密码忘记,请在登录页点击"忘记密码"进入密码重设页面。

2. 填入注册时使用的邮箱账号并提交。

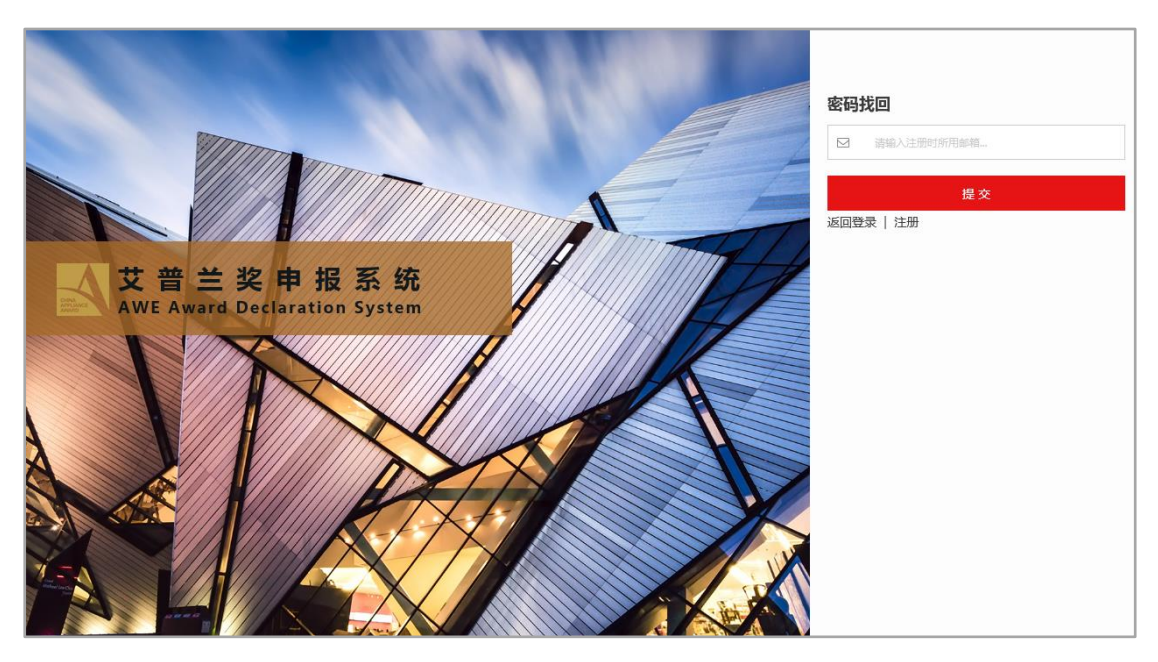

 此邮箱中将收到一封系统自动发出的包含修改密码链接的邮件,点此 链接即可进入修改密码页面并设定新密码(新密码设定成功后此链接

失效)。

| 修 ( 密 的<br>新 密 码 : ●<br>确 认 密 码 : ●<br>■ 提 交 ● |       |         |  |
|------------------------------------------------|-------|---------|--|
| 新密码:<br>确认密码:<br>回提交<br><u>《返回登录</u>           | 修仪密码  |         |  |
| 确认密码:                                          | 新密码:  | 0       |  |
| □提交                                            | 确认密码: | •       |  |
|                                                | B     | 提交《返回登录 |  |
|                                                |       |         |  |
|                                                |       |         |  |
|                                                |       |         |  |
|                                                |       |         |  |

# 六.完善用户信息

初次登录系统请完善填写相关用户信息,此步骤属于必备,如不填写将不

能进入系统。

| .com.cr | 1]       |                |   |       |            |           |    |
|---------|----------|----------------|---|-------|------------|-----------|----|
| 建电报系    | 完善用户注册信息 |                |   |       |            |           |    |
|         |          |                |   | ]     |            |           |    |
|         | 联系人姓名:   | 请输入联系人姓名       | 8 | 所在部门: | 请輸入联系人所在部门 | 8         |    |
| 听通知么    | 职务:      | 请输入联系人的职务      | 8 | 手机号码: | 请输入联系人手机号  | 8         |    |
| 口通知通知   | 固定电话:    | 请输入单位固定电话      | 8 | 传真号码: | 请输入单位传真号   | ٥         |    |
|         | 电子邮箱:    | apl@awe.com.cn |   | 邮政编码: | 请输入邮政编码    | 8         |    |
|         | 通讯地址:    | 请输入单位详细通讯地址    |   |       |            | 0         |    |
|         |          |                |   |       |            |           |    |
|         |          |                |   |       |            |           |    |
|         |          |                |   |       | ₿ 提交       | ● 暂不填写,退出 | 系统 |
|         |          |                |   |       |            | л         |    |

## 七.用户界面

进入系统后首页将显示相关的通知、公告、资料下载及提醒信息等,点击标

题可浏览详细。

| 1:7xxxxxx有限责任:                                                                                                    | 公司-1 +                                                                                |                                                                                                    |                                           | <b>#</b> 🕩 |
|----------------------------------------------------------------------------------------------------|---------------------------------------------------------------------------------------|----------------------------------------------------------------------------------------------------|-------------------------------------------|------------|
| ■ 艾普兰奖申报系统                                                                                                    | 艾普兰奖申报系统 [v4.181029]                                                                  |                                                                                                    |                                           |            |
| ● ● 首 页<br>■ 专业实项申报<br>△ ◆□=200日名                                                                                                    | 常用功能                                                                                  | 欢迎申报2019年度艾普兰奖                                                                                                    | 相关信息                                      |            |
| <ul> <li>3 11.498.44-98</li> <li>6 18:00-98 (57);2 (3)</li> <li>6 18:00-98 (57);2 (3)</li> <li>6 18:00-98 (57);2 (3)</li> <li>6 18:00-98 (57);2 (3)</li> <li>6 18:00-98 (57);2 (3)</li> <li>6 18:00-98 (57);2 (3)</li> <li>6 18:00-98 (57);2 (3)</li> <li>6 18:00-98 (57);2 (3)</li> <li>6 18:00-98 (57);2 (3)</li> <li>6 18:00-98 (57);2 (3)</li> <li>6 18:00-98 (57);2 (3)</li> <li>7 (4)</li> <li>7 (4)</li> <li>8 (4)</li> <li>8 (4)</li> <li>9 (4)</li> <li>9 (4)</li> <li>9 (4)</li> <li>9 (4)</li> <li>9 (4)</li> <li>9 (4)</li> <li>10 (4)</li> <li>10 (</li></ul> | <ul> <li>+ 我要中报专业奖</li> <li>◆ 我要申报查口碑奖</li> <li>會 我的中报草稿</li> <li>☆ 我的历史申报</li> </ul> | <ul> <li>              重要連結: 天子中街原屋中大迎明 (2017-12-14)<br/>タテラ2018年度AWES2時主席中国工作が完成0 (2017-11-10)               AWES2 開計品の中価。(2018) (2017-11-01)          </li> <li>             Z開主席中価系統用中半曲-2.0 (下版) (2017-11-01)         </li> </ul> | ●根开轴时间:2018年10月28日<br>●根据截止时间:2019年02月28日 |            |
|                                                                                                    |                                                                                       |                                                                                                    |                                           |            |

### 八.产品申报

8.1. 申报奖项

同一产品可只申报一个专业奖项,同时还可申报一个大众奖项(金口碑奖);多个产品可申报不同的多个专业奖项。

#### 8.1.1. 专业奖项申报

 点击左侧导航区的"专业奖项申报"链接。按要求逐步填写表单。有红 色星号项必填。

| - 北京20000                   | 有限责任公司-1 • |                                                                                              |                                                       |                                                      | # 🕩                 |
|-----------------------------|------------|----------------------------------------------------------------------------------------------|-------------------------------------------------------|------------------------------------------------------|---------------------|
| ■ 艾普兰奖申报系                   | 統 专业奖项申报   |                                                                                              |                                                       |                                                      |                     |
| ● ##首页                      |            | 申报产品基本信息 Q 选择已有产品                                                                            |                                                       |                                                      | A                   |
| <ul> <li>L 专业奖项申</li> </ul> | 8          | 申报单位 *                                                                                       |                                                       | 选择申报奖项*                                              |                     |
| () 金□確奖申封                   | R          | 请编入申报单位名称                                                                                    | 24                                                    | 请选择申报奖项                                              | - <b>0</b>          |
| 自我的草稿 1                     |            | dt/2 Pile *                                                                                  |                                                       |                                                      |                     |
| ☆ 我的申报历的                    | ± 3        | ##\$KRAB# "<br>请输入申报品牌文字名称                                                                   |                                                       | 徽标 (Logo) * 预览 🔁                                     |                     |
| ⑦我的咨询与新                     | ≇议         |                                                                                              |                                                       |                                                      |                     |
| ▲ 我的注册信号                    | a          | <b>产品名称 *</b>                                                                                |                                                       | 产品型号 *                                               |                     |
| <b>4、</b> 修改密码              |            |                                                                                              |                                                       | 1988/A/_8826-9                                       |                     |
| 囲操作日志                       |            | 选择产品所属类别*                                                                                    |                                                       |                                                      |                     |
|                             | 2          | 上传申报附件(打包压缩文件,必填)*<br>为方便企业大批量申报中品。或少在线率写项、现次为针对一个申报产品的<br>材料等有助于产品评单的的件。属于必要文件),产品的详细自参次再单独 | 前廣中接資料打包后一次<br>廣見,只填号必要項。3<br>合約時時時,研究124<br>小不大子5000 | 大性上传方式(包括(艾賀兰或申报书)、产品相关照片、自<br>技持──个zip日编文件、不大于500M。 | 1955年4、元安正书、检测报告、证明 |

 如果想对已经填报过的大众奖产品重复申报专业奖项,可点击如下图 按钮以选择产品,产品的基本信息就会自动填充,避免了重复填写。

| 北京xxxxx本務委任公                          | 3司-1 ▼ |                                                                                                    | *       | ¢   |
|---------------------------------------|--------|----------------------------------------------------------------------------------------------------|---------|-----|
| ■ 艾普兰奖申报系统                            | 专业奖项申报 |                                                                                                    |         |     |
| ● ● ● ● ● ● ● ● ● ● ● ● ● ● ● ● ● ● ● |        | 申报产品基本信息 Q 進行日本 自                                                                                                    |         | ŕ   |
| 1. 在1960年版                            |        | 申报单位* 选择申报奖项*                                                                                                    |         | - 1 |
| ○ 金□碑奖申报                              |        |                                                                                                    |         | - 1 |
| ● 我的草稿 1                              |        | 电铝器*                                                                                                    |         | - 1 |
| ☆我的申报历史 3                             |        | 蒙蝓入电报品牌文字名称     数际 (Logo) *     预览                                                                                                    |         | - 1 |
|                                       |        |                                                                                                    |         | - 1 |
| ▲我的注册信息                               |        | <b>产品名称。                                    </b>                                                                                                    |         | - 1 |
| <b>4.</b> 修改密码                        |        | 影響\/                                                                                                    |         | - 1 |
| 囲操作日志                                 |        | 选择产品所属类别"                                                                                                    |         | - 1 |
|                                       | 8      | ERFORMENT (打包压缩文件, 必填) *      为疗金业大批量申报产品、减少在线描写场、现次为村对一个申报产品的测量申报进时打包后一次性上传方式(包括(又管二梁申报中)、产品相关提片、首级形式相关,就不是有些线写、大量中公司工作、大大于5000M、 <u>自由品牌文件      最高级常文件      维心容服器等项目标和、日前为一个文件和上作、文计为力标志、大小下大于5000M、      YTPER     ▲ 日海写完落、直接上报 </u> | ■ 1. 近明 |     |

 关于申报单位名称的说明:如果申报产品所属单位与注册单位相同,可 点击如下图按钮自动提取;如果申报产品所属单位与注册单位不同,需 手工填写单位名称项。

| 🕙 北京xxxxxx有限责任公司-1 |                                                                                                    | <b>#</b> (+                                                                      |
|--------------------|----------------------------------------------------------------------------------------------------|----------------------------------------------------------------------------------|
| ■ 艾普兰奖申报系统 5       | 业奖项申报                                                                                                    |                                                                                  |
| ● ##首页             | 由据产品其木信息 0 选择已有产品                                                                                                    | A                                                                                |
| • 🗈 专业奖项申报         |                                                                                                    | <b>进塔由路约西 *</b>                                                                  |
| ① 金口碑奖申报           |                                                                                                    |                                                                                  |
| 自我的草稿 (1)          |                                                                                                    |                                                                                  |
| ☆我的申报历史 3          | 甲胺品牌 * 法法 中报品牌 计字文数                                                                                                    | 徽标 (Logo) * 预览 🖂                                                                 |
| ◎ 我的咨询与建议          | 189402 CHUD090142C 3 24424                                                                                                    |                                                                                  |
| ▲ 我的注册信息           | 产品名称 *                                                                                                    | 产品型号 *                                                                           |
| <b>4.</b> 修改密码     | · · · · · · · · · · · · · · · · · · ·                                                                                                    | 请输入"站型号                                                                          |
| 田操作日志              | 选择产品所属类别*                                                                                                    |                                                                                  |
|                    | 2 上传申报附件(打包压缩文件,必填)* 为党信公业壮雄争辩产品、减运运线军运、现达分时一个申报产品的资源并标材料等有助于产品评单的对件、属于必要文件),产品的详细参数不再单级实际,好性、通知的常常和研究,不可能引导和分子、一个公开和上行、这种心体化、大小不大一、 3 管 務務要額 ▲ 已與写於來、直接上的 | 增料打包后一次性上传方式(包括(艾爾兰奖申报书)、产品相关服片、音视质资料、获奖证书、检测报音、证明<br>描写必要派。支持一个20日语在文件,不大于500M。 |

4. 第一步填写申报产品基本信息

| 北京xxxxxx有限责任公  | 词-1 •  |                                                                                             |                                                     |                                                      | # 0               |
|----------------|--------|---------------------------------------------------------------------------------------------|-----------------------------------------------------|------------------------------------------------------|-------------------|
| ■ 艾普兰奖申报系统     | 专业奖项申报 |                                                                                             |                                                     |                                                      |                   |
| ● #普页          |        | 申报产品基本信息 9. 遗纪有产品                                                                           |                                                     |                                                      |                   |
|                |        | 申报单位 *                                                                                      |                                                     | 选择申报奖项*                                              |                   |
| ◎ 金口確奖申报       |        | 请输入申报单位名称                                                                                   | 24                                                  | 请选择申报奖项                                              | · 0               |
| 會我的華裔 1        |        | 申报品牌★                                                                                       |                                                     |                                                      |                   |
| ☆我的申报历史 3      |        | 请输入申报品牌文字名称                                                                                 |                                                     | 徽标 (Logo) * 预览 💌                                     |                   |
| 役 我的咨询与建议      |        | * 2 4 40 *                                                                                  |                                                     |                                                      |                   |
| ▲ 我的注册信息       |        | /************************************                                                       |                                                     |                                                      |                   |
| <b>4.</b> 修改密码 |        |                                                                                             |                                                     |                                                      |                   |
| 田操作日志          |        | 选择产品所属类别*                                                                                   |                                                     |                                                      |                   |
|                | 2      | 上作申報粉件(打包压缩文件、必填)。<br>为方便会出大批単規作品、成立式規模写成、現文以外行一个申規作品的<br>材料等有助于产品评查的的件、属于必要文件)、产品的详细参数不再要接 | 附属中极资料打包后一<br>填写,只填写必要项,5<br>合物的资料,在关键<br>分析大于500M。 | 光生上将方式(包括(艾爾二塚申段书)、产品相关服片、留<br>2時— 个2p 伝編文件、不大于500M。 | 隐死田祥、武宪征书、检御服御、证明 |
|                | 3      | ● 暂存草稿 ▲ 已填写完整, 直接上报                                                                        |                                                     |                                                      |                   |

第二部将此产品申报的附属资料(申报表、照片、说明附件、其他)全部打包成一个 zip 文件包,大小不超过 500M,统一上传。如 zip 文件包超过大小请适当精简或联系管理员。

|   | 北京xxxxx有限责任公   | 司-1 •     |                                                                                              |                                                                                     |                                                     | 1              | <b>1</b> () |   |
|---|----------------|-----------|----------------------------------------------------------------------------------------------|-------------------------------------------------------------------------------------|-----------------------------------------------------|----------------|-------------|---|
| ≡ | 艾普兰奖申报系统       | 专业奖项申报    |                                                                                              |                                                                                     |                                                     |                |             |   |
|   | <b>#</b> 首页    |           | 申报产品基本信息 Q 选择已有产品                                                                            |                                                                                     |                                                     |                |             | Î |
|   |                | $\square$ | 电报单位 *                                                                                       |                                                                                     | <b>洪探由招牧国 *</b>                                     |                | -           |   |
|   | ♂金□確奖申报        |           | 中的14年12<br>请输入申报单位名称                                                                         | <b>A</b> +                                                                          | 法日本市场运行规模                                           | · 0            |             |   |
|   | 🗈 我的草稿 🚺       |           |                                                                                              | -                                                                                   |                                                     |                |             |   |
|   | 合我的申报历史 ③      |           | 申报品牌 ^<br>语输入由容易建立字次条                                                                        |                                                                                     | 徽标 (Logo) * 预览 🖂                                    |                |             |   |
|   | € 我的咨询与建议      |           |                                                                                              |                                                                                     |                                                     |                |             |   |
|   | ▲ 我的注册信息       |           | 产品名称*                                                                                        |                                                                                     | <u>产品型号*</u>                                        |                |             |   |
| ļ | <b>4.</b> 修改密码 |           | 1938111-05491                                                                                |                                                                                     | 1988.V_8275.2                                       |                |             |   |
| ļ | 囲操作日志          |           | 选择产品所属类别*                                                                                    |                                                                                     |                                                     |                |             |   |
|   |                | 8         | 上传申报附件(打包压缩文件,必填)* 为方表企业大批量中极产品。减少在线描写项、配次为特况一个电极产品的测量。 材料等年的子产品评单的时代,算子必要文件),产品的详细参数不再单级描写。 | 申報資料打包店一次<br>只填写必要項。<br>見<br>項目の要項。<br>支<br>子<br>500k,<br>大<br>子<br>500k,<br>(<br>) | 性上得方式(包涵(艾普兰埃申报中)、产品相关照片、首晚原因<br>持一个20日面文件,不大于500M。 | 料、获奖证书、检测报告、证明 | _           |   |

6. 表单提交:整体填写完成后提交表单,提交分为"暂存草稿"与"填报

#### 完成,直接上报"两种。

|   | 北京xxxxx本限责任公   | 泀-1 ▼  |                                                                                                    |                                                                                                    |                                                   | *                           | € |
|---|----------------|--------|----------------------------------------------------------------------------------------------------|----------------------------------------------------------------------------------------------------|---------------------------------------------------|-----------------------------|---|
| = | 艾普兰奖申报系统       | 专业奖项申报 |                                                                                                    |                                                                                                    |                                                   |                             |   |
| ł | <b>#</b> 首页    |        | 申报产品基本信息 Q 选择已有产品                                                                                             |                                                                                                    |                                                   |                             | ^ |
|   |                |        | 申报单位 *                                                                                                    |                                                                                                    | 选择申报奖项*                                           |                             |   |
| ģ | ☆金口碑奖申报        |        | 请输入申报单位名称                                                                                                    | 4                                                                                                    | 请选择申报奖项                                           | ~ 0                         |   |
| þ | 🗈 我的草稿 1       |        | 由13日钟 *                                                                                                    | _                                                                                                    |                                                   |                             |   |
| ķ | ☆我的申报历史 ③      |        | 中时10,0004 "<br>请输入申报品牌文字名称                                                                                    |                                                                                                    | 徽标 (Logo) * 预览 🔁                                  |                             |   |
| ķ | € 我的咨询与建议      |        | 12 12 12 12 12 12 12 12 12 12 12 12 12 1                                                                      |                                                                                                    |                                                   |                             |   |
| ķ | ▲ 我的注册信息       |        | 产品名称*<br>法法) ※月々や                                                                                             |                                                                                                    | <b>产品型号 *</b>                                     |                             |   |
| ļ | <b>4.</b> 修改密码 |        |                                                                                                    |                                                                                                    |                                                   |                             |   |
| ļ | 曲 操作日志         |        | 选择产品所属类别*                                                                                                    |                                                                                                    |                                                   |                             |   |
|   |                | 8      | 上传申报附件(打包压缩文件,必填)。<br>为方是企业大批量申等不易。而少应该填写用、预改并打一个审报不易的质<br>材料等有助于产品计等的时候,属于必要文件),产品的详细参数不算电线模型<br>全社选择文件<br>] | ■報復時打包高一小<br>月、環境必要項。支<br>月、日<br>度の一<br>月、<br>日<br>日<br>日<br>日<br>日<br>日<br>日<br>日<br>日<br>日<br>日<br>日<br>日<br>日<br>日<br>日<br>日<br>日 | 性上時方式(短路(又賀二派申報书)、产品相关開片、音<br>1件一个2p日編文件、不大于500M。 | 1855 章书, 章家证书, 检测报告, 证明<br> |   |

点击"暂存草稿"按钮后申报产品信息将列表于"我的草稿"区暂不上报,可随时编辑、修改、查看各项填报信息、图片及附件。

|   | 申报用户:xxxx有限公司[ | apl | @awe.com.cn ] |           |            |              |         |        |           |            |        |   | 骨 首页  | 🕞 退出 |
|---|----------------|-----|---------------|-----------|------------|--------------|---------|--------|-----------|------------|--------|---|-------|------|
| ≡ | 功能导航           | 我   | 的草稿           |           |            |              |         |        |           |            |        |   |       |      |
| þ | <b>希</b> 首页    |     | 申报年度 ≑        | 品牌 🗢      | 产品名称 ≑     | 型号⇔          | 分类 ≑    | 申报奖项 ≑ | 同时申报大众奖 🗘 | 暫存日期 ⇒     | 申报状态 ≑ |   | 操作    |      |
| ļ | L 提交申报表单       | 1   | 2018年度AWE艾普兰奖 | xxxxxxxxx | XXXXXXXXXX | xxxxxxxxxxxx | 冰箱冷柜>冰箱 | 创新奖    | No        | 2017-11-09 | 暫存     | ۲ | 🕜 🔛 🗈 | ×    |
| • | 自我的草稿          |     |               |           |            |              |         |        |           |            |        |   |       |      |
| • | ☆ 我的申报历史       |     |               |           |            |              |         |        |           |            |        |   |       |      |
|   | ⑦ 我的咨询与建议      |     |               |           |            |              |         |        |           |            |        |   |       |      |
|   | 🛓 我的注册信息       |     |               |           |            |              |         |        |           |            |        |   |       |      |
|   | <b>4、</b> 修改密码 |     |               |           |            |              |         |        |           |            |        |   |       |      |
|   | 田操作日志          |     |               |           |            |              |         |        |           |            |        |   |       |      |
|   |                |     |               |           |            |              |         |        |           |            |        |   |       |      |
|   |                |     |               |           |            |              |         |        |           |            |        |   |       |      |
|   |                |     |               |           |            |              |         |        |           |            |        |   |       |      |
|   |                |     |               |           |            |              |         |        |           |            |        |   |       |      |
|   |                |     |               |           |            |              |         |        |           |            |        |   |       |      |
|   |                |     |               |           |            |              |         |        |           |            |        |   |       |      |
|   |                |     |               |           |            |              |         |        |           |            |        |   |       |      |
|   |                |     |               |           |            |              |         |        |           |            |        |   |       |      |

点击"填报完成,直接上报"按钮后产品信息将列表于"我的申报历史" 区,此产品任何信息将不能修改只能查看,如需修改必须联系管理者做"驳 回"操作,产品将再次出现在"我的草稿"区后方可修改。

|   | 申报用户:xxxx有限公司[ | [ apl | @awe.com.cn ] |            |             |                |         |        |          |            | ★ 首页   | ເ) 退出 |
|---|----------------|-------|---------------|------------|-------------|----------------|---------|--------|----------|------------|--------|-------|
| ≡ | 功能导航           | 我     | 战的申报历史        |            |             |                |         |        |          |            |        |       |
| ę | <b>告</b> 首页    |       | 请选择申报年度: 2    | 018年度AWE艾行 | 書兰奖 ▼       |                |         |        |          |            |        |       |
| ļ | ■ 提交申报表单       |       | 申报年度 ≑        | 品牌 🗇       | 产品名称 ≑      | 型号⇔            | 分类 ≑    | 申报奖项 ≑ | 同时申报大众奖; | 申报日期≑      | 申报状态 ≑ | 操作    |
| ļ | 自我的草稿          | 1     | 2018年度AWE艾普兰奖 | XXXXXXXXXX | xxxxxxxxxxx | XXXXXXXXXXXXXX | 冰箱冷柜>冰箱 | 创新奖    | No       | 2017-11-09 | 审核中    | ۲     |
| • | ☆ 我的申报历史       |       |               |            |             |                |         |        |          |            |        |       |
| • | ● 我的咨询与建议      |       |               |            |             |                |         |        |          |            |        |       |
| ļ | 4 我的注册信息       |       |               |            |             |                |         |        |          |            |        |       |
| ļ | <b>4、</b> 修改密码 |       |               |            |             |                |         |        |          |            |        |       |
| 0 | 囲 操作日志         |       |               |            |             |                |         |        |          |            |        |       |
|   |                |       |               |            |             |                |         |        |          |            |        |       |
|   |                |       |               |            |             |                |         |        |          |            |        |       |
|   |                |       |               |            |             |                |         |        |          |            |        |       |
|   |                |       |               |            |             |                |         |        |          |            |        |       |
|   |                |       |               |            |             |                |         |        |          |            |        |       |
|   |                |       |               |            |             |                |         |        |          |            |        |       |

- 7. 可重复上述步骤添加申报其他奖项产品。
- 8.1.2. 大众奖 (金口碑奖) 申报
  - 点击左侧导航"大众奖项申报",按要求逐步填写表单。有红色星号项 必填。

| ≡  | 功能导航           | 大众奖项申报 |                           |               |           |                     |          |            |
|----|----------------|--------|---------------------------|---------------|-----------|---------------------|----------|------------|
| ł  | 骨首页            |        | 申报产品基本信息                  | Q 从选择已有产品     |           |                     |          |            |
| þ  | •• 专业奖项申报      |        |                           |               |           | 洗择申报奖项 *            |          |            |
| ł  | 凸 大众奖项申报       |        | 请输入申报单位名称                 |               | 4         | 请选择申报奖项             |          | ~ <b>0</b> |
| •  | 🗎 我的草稿 ④       |        |                           |               |           |                     |          |            |
| ļ  | ☆ 我的申报历史 🕦     |        | 甲拔品牌*                     |               |           | <b>徽标(Logo)*</b> 预览 |          |            |
| ļ  | 3 我的咨询与建议      |        | 1月1857(1+13K141/4+入了「E115 |               |           |                     |          | •          |
|    | 1. 我的注册信白      |        | 产品名称 *                    |               |           | 产品型号 *              |          |            |
| ĬĬ |                |        | 请输入产品名称                   |               |           | 请榆入产品型号             |          |            |
| ļ  | <b>4、</b> 修改密码 |        |                           |               |           |                     |          |            |
| 4  | 囲 操作日志         |        | 选择产品类别 *                  |               |           | 产品价格 *              |          |            |
|    |                |        | 请选择产品类别                   |               |           | 产品参考价格              |          | 人民币 ▼      |
|    |                |        |                           |               |           |                     |          |            |
|    |                |        | 选择销售范围*                   |               |           | 上市时间*               | 尽销售重     | (方台)*      |
|    |                |        | 请选择销售范围                   |               |           | 请选择上市时间(年 🖪         | 单位万台     | ,新上市产品     |
|    |                |        |                           |               |           |                     |          |            |
|    |                |        | 核心创新点简述(产品简介              | r) *          |           |                     |          |            |
|    |                |        | 切能、能效、结构、材质、外<br>示。       | •观等突出特点的描述,语言 | 蒲练,内容不超过2 | 200字,必须以陈列要点的形式呈现   | 11,以便在宣作 | 专时进行展      |
|    |                |        |                           |               |           |                     |          |            |
|    |                |        |                           |               |           |                     |          |            |
|    |                |        |                           |               |           |                     |          |            |
|    |                |        |                           |               |           |                     |          |            |

 如果想对已经填报过的专业奖产品重复申报大众奖项,可点击如下图 按钮以选择产品,产品的基本信息就会自动填充,避免了重复填写。

| 大众奖项申报 |                           |                     |
|--------|---------------------------|---------------------|
|        | <b>申报产品基本信息</b> Q 从选择已有产品 |                     |
|        | 申报单位 *                    | 选择申报奖项*             |
|        | 请输入申报单位名称                 | 请选择申报奖项             |
|        |                           |                     |
|        | 中1及四府 "                   | <b>徽标(Logo)*</b> 预览 |
|        | 产品名称*                     | 产品型号 *              |
|        | 请输入产品名称                   | 请输入产品型号             |

|   | 申报 | 2单位 *            | 选择申报奖项 *                                |            |  |  |  |
|---|----|------------------|-----------------------------------------|------------|--|--|--|
| 5 | 填报 | 的专业奖产品列表         |                                         | ×          |  |  |  |
|   |    | 产品名称             | 型号                                      |            |  |  |  |
| 1 |    | 1111111111111111 | 1111111111111                           | 5览         |  |  |  |
| 2 |    | рррррррррр       | bbbbbbbbbbbbbbbbbbbbbbbbbbbbbbbbbbbbbbb |            |  |  |  |
| 3 |    | aaaaaaaaaaaaaaa  | aaaaaaaaaaa                             |            |  |  |  |
| 4 | 4  | XXXXXXXXXX       | XXXXXXXXXXX                             |            |  |  |  |
|   |    |                  |                                         | 人民币        |  |  |  |
| j | 选择 | -                |                                         |            |  |  |  |
|   |    |                  |                                         | 总销售量(万台) ' |  |  |  |
|   |    |                  | ¥ 确定 >                                  | ★ 关闭       |  |  |  |
|   | 核心 | 创新点简述(产品简介) *    |                                         |            |  |  |  |

 关于申报单位名称的说明:如果申报产品所属单位与注册单位相同,可 点击如下图按钮自动提取;如果申报产品所属单位与注册单位不同,需 手工填写单位名称项。

| 大众奖项申报 |                       |           |          |                          |    |
|--------|-----------------------|-----------|----------|--------------------------|----|
|        | 申报产品基本信息              | Q 从选择已有产品 |          |                          |    |
|        | 申报单位 *                |           |          | 选择申报奖项 *                 |    |
|        | 请输入申报单位名称             |           | <b>X</b> | 请选择申报奖项                  |    |
|        | 申报品牌 *<br>请输入申报品牌文字名称 |           | 自动提取单    | (<br>(<br>象称ogo)*        | 预览 |
|        | 产品名称 *<br>请输入产品名称     |           |          | <b>产品型号 *</b><br>请输入产品型号 |    |
|        | 选择产品类别 *              |           |          | 产品价格 *                   |    |

4. 添加公众投票展示页面图片:此处图片用于艾普兰大众奖的公众投票 页面,要求1张产品的主要图片及4张产品的次要图片(多角度、细 节等)。点击"加号按钮"逐张上传产品照片。上传照片文件小于5M, 分辨率不小于1024x768。jpg格式。建议照片编辑裁切后上传直至满 足展示美观规范的要求(接近以下模拟展示效果)。"缩小按钮"可使照 片全幅预览;"放大按钮"可使照片充满预览。产品名称、型号、上市 时间、产品简介等相关信息从上方填报的基本信息中提取。

| 大众奖项申报 |                                                                                                    |  |
|--------|----------------------------------------------------------------------------------------------------|--|
| 2      | 公众投票展示页面图片添加                                                                                                    |  |
|        | ⑦ 小提示:<br>以下为产品详情的模拟展示页面,用于艾普兰大众奖的公众投票页面,请点击"加号按钮"逐张上传产品照片。上<br>传照片文件小于5M,分辨率不小于1024x768。建议照片编辑载切后上传直至满足展示美观规范的要求(接近以下模拟<br>展示效果)。"缩小按钮"可使照片全幅预览;"放大按钮"可使照片充满预览。产品名称、型号、上市时间、产品简<br>介等相关信息从上方填振的基本信息中提取。 |  |
|        | <b>产品名称</b><br>产品型号                                                                                                    |  |
|        |                                                                                                    |  |
|        | 添加图片 放大 主 Q Q + Q Q                                                                                                    |  |
|        | 上市<br>时间                                                                                                    |  |
|        |                                                                                                    |  |

- 大众奖填报项与专业奖填报项相比较只有产品的基本信息与照片,没有详细描述与附件等。
- 8.2. 查看申报产品详细

"我的草稿"区及"我的申报历史"区的产品均可浏览详细信息。

|     | 申报用户:xxxx有限公司 | [ apl@awe.com.cn ] |                                |                                            |            |                                         |             |          |     | <b>者</b> 首页 | ● 退出 |
|-----|---------------|--------------------|--------------------------------|--------------------------------------------|------------|-----------------------------------------|-------------|----------|-----|-------------|------|
| ≡   |               | 详细申报信息             |                                |                                            |            |                                         | 1           | ×        |     |             |      |
| ł   |               |                    |                                | 申报产品基本信息                                   |            |                                         |             |          |     |             |      |
| ų d |               |                    | 申报单位名称                         | xxxx有限公司                                   |            |                                         |             | 由报日期     | ¢ ø | 报状态 ≑       | 感作   |
| ų į |               |                    | 英文名称                           | xxxxLTD.                                   |            |                                         |             | 2017-11- | -09 |             | •    |
| ÷   |               |                    | 申报品牌                           | XXX0000000X                                | 做标(LOGO)   | AWE                                     |             |          |     |             |      |
|     | 我的咨询与建议       |                    | 申报奖项                           | 创新奖                                        | 是否同时申报大众奖: | No                                      |             |          |     |             |      |
|     |               |                    | 产品名称                           | 3000000000                                 | 产品型号       | 300000000000000000000000000000000000000 |             |          |     | 详细按知        |      |
| Ŷ   | ▲ 我的注册信息      |                    | 产品类别                           | 冰箱冷柜>冰箱                                    | 市场价格       | 3000人民币                                 |             |          |     |             |      |
| 4   |               |                    | 销售范围                           | 国内销售                                       | 上市时间       | 2017-01                                 |             |          |     |             |      |
|     | ■ 操作日志        |                    | 总销售量(万台)                       | 1000                                       |            |                                         |             |          |     |             |      |
|     |               |                    | 核心创新点、或卖点<br>简述                | 新、 載卖点 XXXXXXXXXXXXXXXXXXXXXXXXXXXXXXXXXXX |            |                                         |             |          |     |             |      |
|     |               |                    |                                | 申报产品详细介绍                                   |            |                                         |             |          |     |             |      |
|     |               |                    | 关键参数                           | X0000000000000000000000000000000000000     |            |                                         |             |          |     |             |      |
|     |               |                    | 突出特点描述                         | XXX000000000000000XX                       |            |                                         |             |          |     |             |      |
|     |               |                    | 产品功能描述                         | XXX00000000000000000000000000000000000     |            |                                         |             |          |     |             |      |
|     |               |                    | 能效水平、环保特点<br>或新能源 <u>应</u> 用描述 | XXXXXXXXXXXXXXXXXXXXXXXXXXXXXXXXXXXXXX     |            |                                         |             |          |     |             |      |
|     |               |                    | 外观设计特点                         | XXX00000000000000000000000000000000000     |            |                                         |             |          |     |             |      |
|     |               |                    | 产品外观照片                         |                                            |            | aret N                                  |             |          |     |             |      |
|     |               |                    |                                |                                            |            |                                         | <b>x</b> 关i | Ð        |     |             |      |

- 8.3. 修改已申报产品 (处于草稿区的产品)
- 同时申报大众奖 ⇔ 暂存日期 ⇔ 申报状态 ⇔ 分类≑ 申报奖项 ⇒ 操作 × 1 水箱冷柜>冰箱  $\odot$ 🕜 🔛 🕒 创新奖 2017-11-09 暂存 No 详细 删除 文字信息修改 上报 照片修改 附件修改
- 产品信息操作按钮示意:

 修改产品具备的文字填报信息:点击初稿区列表中将要修改的产品后 方的"编辑信息"按钮,可修改编辑各个申报项。

| 与航 编辑      | 員申报信息                                  |                 |                   |       |        |      | ×           |       |  |
|------------|----------------------------------------|-----------------|-------------------|-------|--------|------|-------------|-------|--|
| 首市         | 1. 申报产品基本信息                            |                 |                   |       |        |      | 1           | 12/15 |  |
| 思念中招手的     | 申报品牌 *                                 |                 |                   | -     |        |      | - 16        |       |  |
|            | XXXXXXXXXXXXXXXXXXXXXXXXXXXXXXXXXXXXXX |                 | 《林标 (Logo) * (AW) | +更换图片 |        |      | - 17        |       |  |
| 9.81119    | 选择申报奖项*                                |                 |                   |       |        |      | - 8         |       |  |
| 向资间与建议     | 创新奖                                    | ~ 0             | 是否同时申报大众奖 * 💿     | 是〇百   |        |      | - 8         |       |  |
| 的注册信息      | 产品名称*                                  |                 | 产品型号*             |       |        |      | - 8         |       |  |
| <b>改变码</b> | X0000XX000K                            |                 | X000000000X       |       |        |      | - 8         |       |  |
| 新作日志       | 选择产品类别                                 |                 | 产品价格              |       |        |      | - 8         |       |  |
|            | 冰箱                                     | Ŧ               | 3000              |       | 人民币 👻  |      | - 1         |       |  |
|            | 选择销售范围                                 |                 | 上市时间              | 息销    | 告暈(万台) |      | - 1         |       |  |
|            | 国内销售                                   | v               | 2017-01           | 10    | 00     |      | - 1         |       |  |
|            |                                        |                 |                   |       |        |      | - 1         |       |  |
|            | 核心创新点面迷                                |                 |                   |       |        |      |             |       |  |
|            | XXXXXXXXXXXXXXXXXXX                    |                 |                   |       |        |      |             |       |  |
|            |                                        |                 |                   |       |        |      |             |       |  |
|            |                                        |                 |                   |       |        |      |             |       |  |
|            |                                        |                 |                   |       |        |      |             |       |  |
|            | )由把立只送细办约/magaalianater                | (唐) 日本協士人物支工語 ( |                   |       |        |      |             |       |  |
|            |                                        |                 |                   |       |        | 图 保存 | <b>X</b> 关闭 |       |  |

修改申报产品照片:点击初稿区列表中将要修改的产品后方的"编辑照片"按钮,将出现本产品所对应的照片列表。点击相应按钮以添加、删除图片。

| 我 | 的草稿           |        |                                       |     |     |      |        |           |            |       |
|---|---------------|--------|---------------------------------------|-----|-----|------|--------|-----------|------------|-------|
|   | 申报年度 🗇        | 品牌令    | 产品名称⇔                                 | ;   | 型号令 | 分类 ≑ | 申报奖项 ≑ | 同时申报大众奖 🕏 | 暂存日期 ⇔     | 申报状态⇔ |
| 1 | 2018年度AWE艾普兰奖 | 编辑图片   |                                       |     |     |      |        | ×         | 2017-11-09 | 暂存    |
|   |               | + 添加图》 | · · · · · · · · · · · · · · · · · · · | 加图片 |     |      |        |           |            |       |
|   |               |        | 预览                                    |     | 描述  |      | 删除     |           |            |       |
|   |               | 1      |                                       | 正面  |     |      | ×      |           |            |       |
|   |               | 2      |                                       | 侧面  |     |      | ×      |           |            |       |
|   |               | 3      |                                       | 背面  |     |      | ×      |           |            |       |
|   |               | 4      |                                       | 细节  |     |      | ×      |           |            |       |
|   |               | 5      | ( death                               | 顶面  |     |      | ×      |           |            |       |
|   |               |        |                                       |     |     |      | 1      |           |            |       |
|   |               |        |                                       |     |     |      | 删除     | 图片        |            |       |
|   |               |        |                                       |     |     |      |        | _         |            |       |
|   |               |        |                                       |     |     |      | 四 保存   | ×关闭       |            |       |
|   |               |        |                                       |     |     |      |        |           |            |       |
|   |               |        |                                       |     |     |      |        |           |            |       |

 修改申报产品附件文件:点击初稿区列表中将要修改的产品后方的"编 辑文件"按钮,将出现本产品所对应的文件列表。点击相应按钮以添加、

#### 删除附件文件。

| 度≑   |       |      | 品牌 🗢    | 产品名称 ⇔     | 型号令                                    | 分类 ≑        | 申 | 長奖项 ⇔ | 同时申        | 8大众奖 ≑ | 暫存日期 ⇔     |
|------|-------|------|---------|------------|----------------------------------------|-------------|---|-------|------------|--------|------------|
| 艾普兰奖 | xxxxx | xxxx |         | XXXXXXXXXX | XXXXXXXXXXXXXXXXXXXXXXXXXXXXXXXXXXXXXX | 冰箱冷柜>冰箱     | 1 | 创新奖   |            | No     | 2017-11-09 |
|      |       |      |         |            |                                        |             |   |       |            |        |            |
|      |       |      |         |            |                                        |             |   |       |            |        |            |
|      | 编辑    | 量附作  | <b></b> |            |                                        |             |   |       |            | ×      |            |
|      |       |      |         | 添加阿        | 付件                                     |             |   |       |            |        |            |
|      |       |      | + 添加附件  |            |                                        |             | _ |       |            |        |            |
|      |       |      |         |            | 描述                                     |             |   | 删除    |            |        |            |
|      |       | 1    | 🖹 证书1   |            |                                        |             |   | ×     |            |        |            |
|      |       | 2    | ┣ 证书2   |            |                                        |             |   | ×     |            |        |            |
|      |       | 3    | 🖺 说明    |            |                                        |             |   | ×     |            |        |            |
|      |       |      |         |            |                                        |             |   |       |            |        |            |
|      |       |      |         |            |                                        | <i>删除附件</i> |   | 🖹 保存  | <b>x</b> ≠ | €闭     |            |
|      |       |      |         |            |                                        |             |   |       |            |        |            |
|      |       |      |         |            |                                        |             |   |       |            |        |            |
|      |       |      |         |            |                                        |             |   |       |            |        |            |
|      |       |      |         |            |                                        |             |   |       |            |        |            |

申报提交:处于"我的草稿"中的申报产品信息确认修改完成后需点击
 申报按钮方可正式上报,否则管理者将看不到这部分申报信息。

| 分类 ♦                 | 申报奖项 ⇒ | 同时申报大众奖 😂 | 暂存日期 \$    | 申报状态 ⇔    |                                                                                                    | 操作    |     |  |  |  |
|----------------------|--------|-----------|------------|-----------|----------------------------------------------------------------------------------------------------|-------|-----|--|--|--|
| 冰箱冷柜>冷柜              | 设计奖    | No        | 2017-11-02 | 暂存        | ۲                                                                                                    | C 🖸 🗈 | × 🕹 |  |  |  |
|                      |        |           |            |           |                                                                                                    |       |     |  |  |  |
|                      |        | 校正会日      | トロムルとす     | ㅋ그ᆂ 노 ᆃ 새 | 1, <del>1, 2</del> , 4, 2, 1, 2, 2, 1, 2, 1, 1, 1, 1, 1, 1, 1, 1, 1, 1, 1, 1, 1, |       | 나누고 |  |  |  |
| 修改完成后的信息请点击此按钮逐条正式上报 |        |           |            |           |                                                                                                    |       |     |  |  |  |

### 8.4. 浏览申报产品历史

 "我的申报历史"中的产品列表均按照不同申报年度显示,默认显示当前申报年度,如需查看往届申报情况开选择不同年度。此处显示的产品 信息只可查看详细而不可做其他修改、编辑操作

|   | 申报用户:xxxx有限公司[ | apl@awe.com.cn ] |           |          |       |
|---|----------------|------------------|-----------|----------|-------|
| ≡ | 功能导航           | 我的申报历史           |           |          |       |
|   | 脅首页            | 请选择申报年度: 2018年   | E度AWE艾普兰奖 | <b>*</b> |       |
|   | Ⅰ 提交申报表单       | 申报年度 ⇔           | 品牌 🗢      | 产品名称 ⇔   | 型릉 🗢  |
|   | ■ 我的草稿         |                  |           |          | 没有记录。 |
|   | ☆ 我的申报历史       |                  |           |          |       |
|   | ⑦ 我的咨询与建议      |                  |           |          |       |
|   | ▲ 我的注册信息       |                  |           |          |       |
|   | <b>٩.</b> 修改密码 |                  |           |          |       |
|   | 囲 操作日志         |                  |           |          |       |
|   |                |                  |           |          |       |
|   |                |                  |           |          |       |
|   |                |                  |           |          |       |
|   |                |                  |           |          |       |
|   |                |                  |           |          |       |

申报产品的状态说明:每项申报产品根据管理者的工作进展将被标识为"审核中"、"已审核"、"已归档"等状态,便于申报用户掌握进展。

| <b>Ų</b> ≑ | 同时申报大众奖 💲 | 申报日期 ⇔     | 申报状态 ⇒ | 操作 |
|------------|-----------|------------|--------|----|
| শ্ব        | No        | 2017-11-09 | 审核中    | ۲  |
|            |           |            |        |    |

# 九.提交咨询与建议

如有疑问可在线提交问题,将由管理者予以回复。

|   | 申报用户:xxxx有限公司[a | apl@awe.com.cn ] |        |        |      | 脅 首页 | 🕞 退出  |
|---|-----------------|------------------|--------|--------|------|------|-------|
| ≡ | 功能导航            | 我的咨询与建议          |        |        |      |      |       |
|   | 脅首页             | ➡ 咨询或建议          |        |        |      |      |       |
|   | L 提交申报表单        | 主题 ≑             | 咨询内容 ≑ | 咨询时间 🗘 | 回复 🗢 | 回复时间 | ]令 操作 |
|   | 會 我的草稿          |                  | 2      | 没有记录。  |      |      |       |
|   | ☆ 我的申报历史        |                  |        |        |      |      |       |
| ۰ | 我的咨询与建议         |                  |        |        |      |      |       |
|   | ▲ 我的注册信息        |                  |        |        |      |      |       |
|   | <b>4.</b> 修改密码  |                  |        |        |      |      |       |
|   | 囲 操作日志          |                  |        |        |      |      |       |
|   |                 |                  |        |        |      |      |       |

# 十.我的信息修改

### 9.1. 修改基本信息及联系信息

|   | 申报用户:xxxx有限公司  | [ apl@awe.com.cn ] |                                         | ለ 首页 | ເ 退出 |
|---|----------------|--------------------|-----------------------------------------|------|------|
| ≡ | 功能导航           | 我的注册信息             |                                         |      |      |
| ļ | <b>希</b> 首页    |                    |                                         |      |      |
| ļ | • 提交申报表单       | 注册单位全称:            | xxxx有限公司                                |      |      |
| ļ | ■ 我的草稿         | 英文名称:              | xxxxLTD.                                |      |      |
|   | ☆ 我的申报历史       | 登录账号:              | apl@awe.com.cn                          |      |      |
|   |                |                    |                                         |      |      |
| Ĭ | ●我的咨询与建议       | 联系人姓名:             | XXX                                     |      |      |
| • | 占 我的注册信息       | 隶属部门:              | XXX                                     |      |      |
| • | <b>4.</b> 修改密码 | 职务:                | XXX                                     |      |      |
|   | 网络作口士          | 手机号码:              | 1390000000                              |      |      |
| Ĭ |                | 固定电话:              | 12345678                                |      |      |
|   |                | 传真号码:              | 12345678                                |      |      |
|   |                | 电子邮箱:              | apl@awe.com.cn                          |      |      |
|   |                | 邮政编码:              | 12345                                   |      |      |
|   |                | 通讯地址:              | 200000000000000000000000000000000000000 |      |      |
|   |                |                    |                                         |      |      |
|   |                | 注册日期:              | 2017-11-09                              |      |      |
|   |                |                    | 2                                       | 修改信息 |      |

|    | 申报用户:xxxx有限公司 [ apl@awe.com.cn ] 《首页 ● |              |                                         |             |             |      |   |  |
|----|----------------------------------------|--------------|-----------------------------------------|-------------|-------------|------|---|--|
| ≡  |                                        | 导航 我的注册信息    |                                         |             |             |      |   |  |
| ¢. | 骨首页                                    | 育页<br>修改注册信息 |                                         |             |             |      |   |  |
| 0  | ■ 提交申                                  |              |                                         |             |             |      |   |  |
| \$ | <b>會</b> 我的草                           | 单位名称:        | xxxx有限公司                                | 英文名称:       | xxxxLTD.    |      |   |  |
| \$ | ☆ 我的申                                  | 联系人姓名:       | XXX                                     | 所在部门:       | XXX         |      |   |  |
| 0  | 13 我的咨                                 |              |                                         |             |             |      |   |  |
|    | 占 我的注                                  | 职务:          | XXX                                     | 手机号码:       | 1390000000  |      |   |  |
| 0  | <b>4,</b> 修改营                          | 固定电话:        | 12345678                                | 传真号码:       | 12345678    |      |   |  |
| •  | 田 操作日                                  | 电子邮箱:        | apl@awe.com.cn                          | 邮政编码:       | 12345       |      |   |  |
|    |                                        | 通讯地址:        | 202002000000000000000000000000000000000 | XXXXXXXXXXX |             |      |   |  |
|    |                                        |              |                                         |             |             |      |   |  |
|    |                                        |              |                                         |             | <b>四</b> 保存 | ★ 关闭 |   |  |
|    |                                        |              | <b>注册日期</b> : 2017-11-09                |             |             |      |   |  |
|    |                                        |              |                                         |             | C           | 修改信息 |   |  |
|    |                                        |              |                                         |             |             |      | - |  |

### 9.2. 修改登录密码

|   | 申报用户:xxxx有限公司[ |      |         |              | <b>斜</b> 首页 | 退出 |
|---|----------------|------|---------|--------------|-------------|----|
| ≡ | 功能导航           | 修改密码 |         |              |             |    |
|   | <b>希</b> 首页    |      |         |              |             |    |
|   | • 提交申报表单       |      |         |              |             |    |
|   | ● 我的草稿         |      |         |              |             |    |
|   | ☆ 我的申报历史       |      |         |              |             |    |
|   | ?我的咨询与建议       |      | 密码修改    |              |             |    |
|   | ▲ 我的注册信息       |      | ******* |              |             |    |
| • | <b>4.</b> 修改密码 | ]    | 新省的:    | 请输入0-12位盈约 ♥ |             |    |
|   | 曲 操作日志         |      | 确认密码:   | 请再次输入密码 •    |             |    |
|   |                |      |         | <b>日</b> 提交  |             |    |
|   |                |      |         |              |             |    |

# 十一.系统操作日志

将显示注册申报企业用户的在本系统的登录操作历史记录,以便查询。

| 2 | 申报用户:xxxx有限公司 [ apl@awe.com.cn ] |   |                |        |                     |  |  |  |
|---|----------------------------------|---|----------------|--------|---------------------|--|--|--|
| ≡ | 功能导航                             | 操 | 》作日志           |        |                     |  |  |  |
| ļ | <b>希</b> 首页                      |   | ▼ 打开过滤         |        |                     |  |  |  |
|   | • 提交申报表单                         |   | 登录名 ♦          | 事件 ⇔   | 时间 🔷                |  |  |  |
|   | ● 我的草稿                           | 1 | apl@awe.com.cn | 提交数据成功 | 2017-11-09 05:06:33 |  |  |  |
|   | ☆ 我的申报历史                         | 2 | apl@awe.com.cn | 登录成功   | 2017-11-09 05:03:45 |  |  |  |
|   | ?我的咨询与建议                         | 3 | apl@awe.com.cn | 登录成功   | 2017-11-09 04:02:54 |  |  |  |
|   | ▲ 我的注册信息                         | 4 | apl@awe.com.cn | 安全退出   | 2017-11-09 04:02:41 |  |  |  |
| ŀ | <b>4.</b> 修改密码                   | 5 | apl@awe.com.cn | 登录成功   | 2017-11-09 03:53:26 |  |  |  |
| • | 囲 操作日志                           | 6 | apl@awe.com.cn | 登录密码错误 | 2017-11-09 03:53:22 |  |  |  |
|   |                                  | 7 | apl@awe.com.cn | 注册成功   | 2017-11-09 03:52:49 |  |  |  |
|   |                                  |   |                |        |                     |  |  |  |
|   |                                  |   |                |        |                     |  |  |  |

#### 可按照关键字与时间范围查询。

|   | 申报用户:xxxx有限公司[ |   | @awe.com.cn ]  |            | ★ 首页   | 🕞 退出          |  |  |
|---|----------------|---|----------------|------------|--------|---------------|--|--|
| ≡ | 功能导航           | 操 | 操作日志           |            |        |               |  |  |
| ļ | <b>希</b> 首页    |   | ⊘ 关闭过滤         |            |        |               |  |  |
|   | • 提交申报表单       |   | 登录名 ≑          | ▲ 填写关键字后回车 | ſ      | 时间 ≑          |  |  |
| ļ | 會 我的草稿         |   |                | 成功         |        | <u>15.</u> Y  |  |  |
|   | ☆ 我的申报历史       | 1 | apl@awe.com.cn | 提交数据成功     | 2017-1 | 1-09 05:06:33 |  |  |
|   | ?我的咨询与建议       | 2 | apl@awe.com.cn | 登录成功       | 2017-1 | 1-09 05:03:45 |  |  |
|   | ▲ 我的注册信息       | 3 | apl@awe.com.cn | 登录成功       | 2017-1 | 1-09 04:02:54 |  |  |
| ŀ | <b>4.</b> 修改密码 | 4 | apl@awe.com.cn | 登录成功       | 2017-1 | 1-09 03:53:26 |  |  |
| • | 田 操作日志         | 5 | apl@awe.com.cn | 注册成功       | 2017-1 | 1-09 03:52:49 |  |  |
|   |                |   |                |            |        |               |  |  |
|   |                |   | 4 1 ▶ ₩        | 0          |        | 示1到5,共5记录     |  |  |

### 十二. 特别声明

本系统将根据使用状况不断改进完善,以便更好的为家电企业申报艾普兰 奖服务,欢迎广大用户针对申报平台及申报流程多提出宝贵意见与建议。

为了有助于您的产品顺利评奖,请在填写申报信息时尽量完整填写。

关于由一个注册用户(一个企业)负责申报多家下属企业的申报产品信息 的方法:

- 不以统一单位主体申报:由总公司申报负责人注册一个统一账号,分 发给下属各企业,下属各企业用此账号统一登录各自填写申报产品信
   息并保存到"我的草稿"中,总公司申报负责人可看到每家下属企业 填报的所有产品信息,审核确认后再正式提交。
- 以统一单位主体申报:线下分别收集下属各企业的资料,按文件夹保存,审核后每文件夹压缩成一个 zip 包,在由申报负责人按不同申报 产品统一在线批量填报

\*此手册将依照系统升级加以不定期修编。

2018年11月